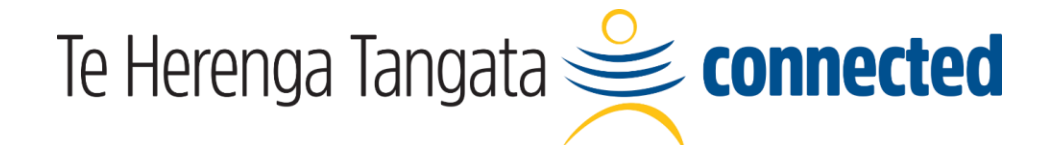

## **Professional Staff Conference 2022**

## How to register

- 1. Visit the **registration page**
- 2. Click Register

3. If the web browser is not already signed into Zoom, on the *Sign in* screen, click **SSO** 

4. On the *Sign in with SSO* screen, type **otago** and press continue

On the Otago sign in screen, select
 Staff Login and enter your University username and password

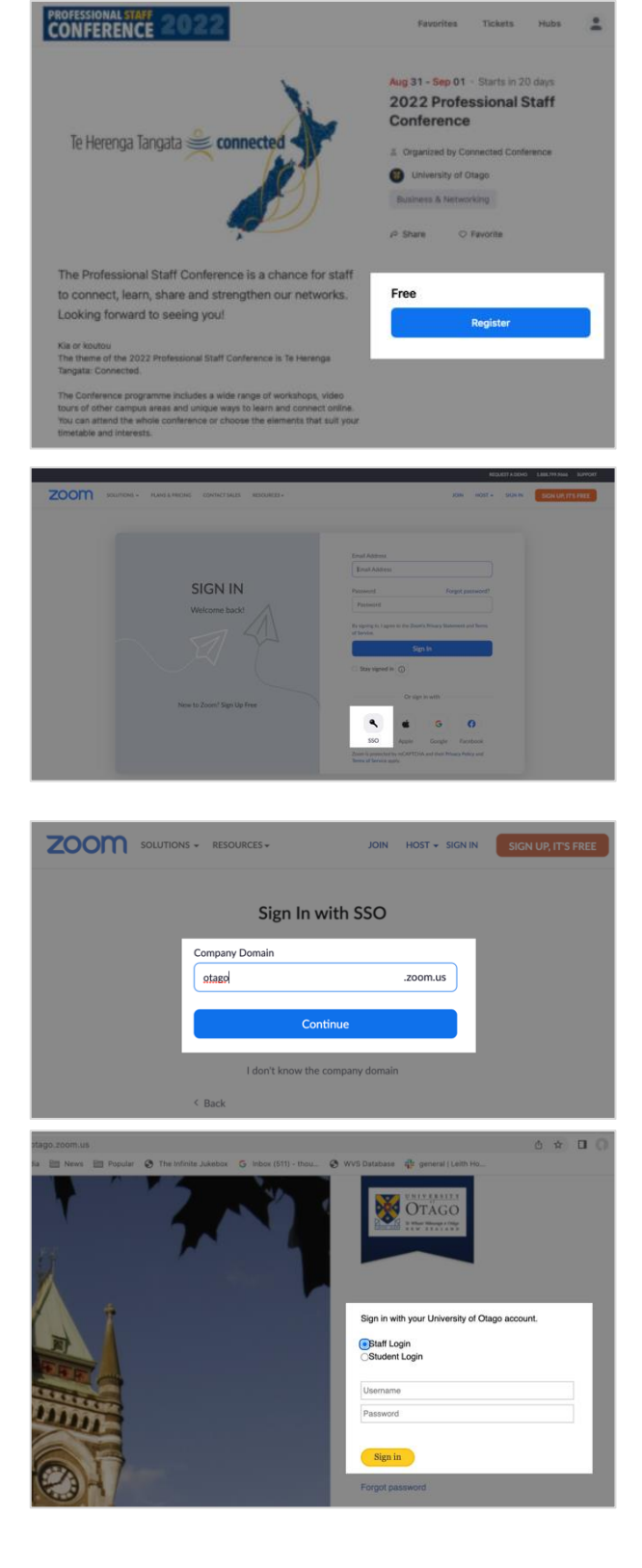

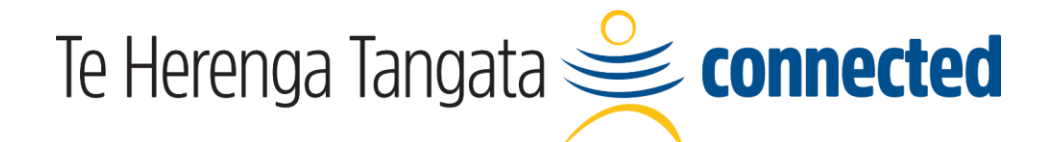

## **Professional Staff Conference 2022**

Picking sessions in the Lobby

- You will receive your ticket by email.
  Click View Ticket to see this screen.
- 2. Click **Join Lobby** to enter the conference.

| 2022 Professional Staff Conference         |                                                                 |
|--------------------------------------------|-----------------------------------------------------------------|
| View Event 亿                               |                                                                 |
| Te Herenga Tangata 🚔 connected             | ③ Aug 31, 2022 8:30AM - Sep 1, 2022 5:00PM NZST<br>2 Days       |
|                                            | Solution 2 Connected Conference                                 |
|                                            | 邼 1 Ticket                                                      |
| ,                                          | Add to Google Yahoo Outlook iCal                                |
|                                            |                                                                 |
| Ticket                                     | Price                                                           |
| Conference Ticket                          | Free                                                            |
| Join Lobby                                 |                                                                 |
|                                            |                                                                 |
| Connected Conference                       |                                                                 |
| Thank you for your registration!           | We look forward to your participation.                          |
|                                            |                                                                 |
| Know Before You Go!                        |                                                                 |
| Only you can use your ticket -<br>address. | - Be sure to log in with the account associated with this email |
| <b>O</b> Update Zoom to the newest v       | version to join the event!                                      |

- 3. You may stay on the web browser, or join the Lobby via the Zoom app
- Once you are in the Lobby, click
  Explore Sessions to view what is on offer and read descriptions
- When exploring sessions, use the **bookmark button** to add a session to your **ltinerary** you can change your mind anytime
- 6. When you return to the Lobby in the future your Itinerary will be saved

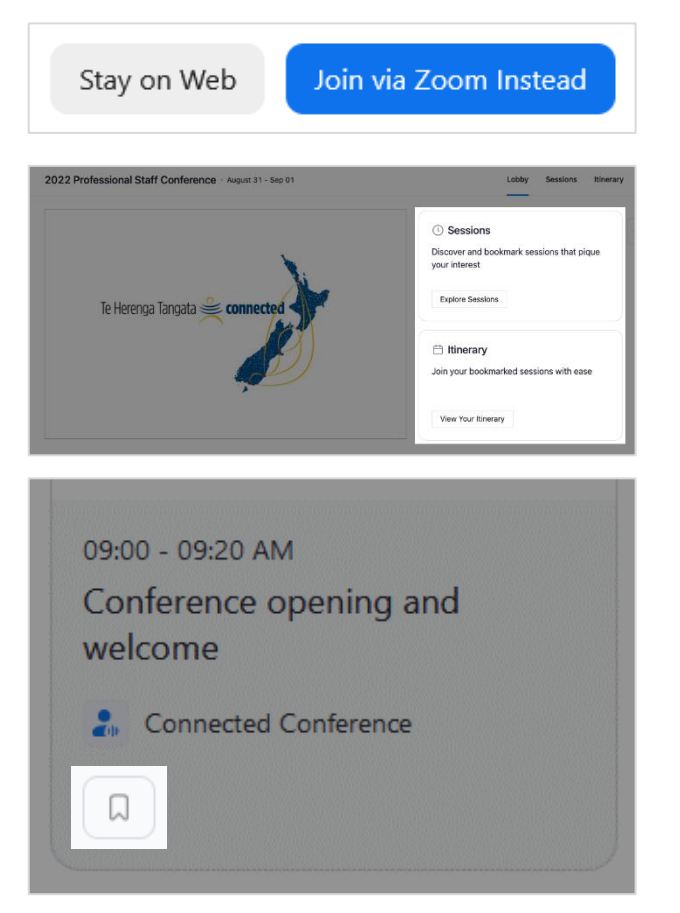